### SCHOOL DEMO STEP BY STEP

### 1 PLEASE WRITE CAMPUSNEXT.IN IN YOUR ADDRESS BAR AND CLICK ENTER BUTTON

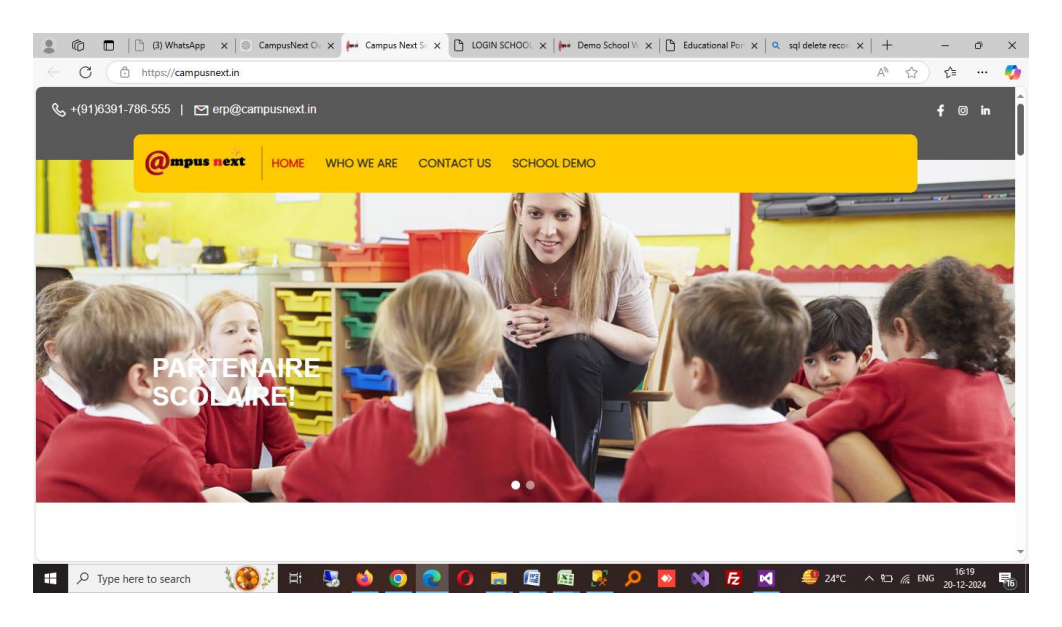

## 2 NOW YOU CAN SEE WEBSITE PAGE AS ABOVE

#### 3 CLICK SCHOOL DEMO TAB

|                | Ô |           | (3) WhatsAp   | × 🛛 💿 Campu     | usNext 🗙 | e Ca | impus Ne | × | ן רספו         | N SCHC              | × D                     | LOGIN S                 | SCHC X | (mi D    | emo Sc                                                                                                    | tho: X             | 🕒 Ed | ucational | ×   ۹ | sql delet  | ere X | +              |          | -              | 0         | ×        |
|----------------|---|-----------|---------------|-----------------|----------|------|----------|---|----------------|---------------------|-------------------------|-------------------------|--------|----------|----------------------------------------------------------------------------------------------------|--------------------|------|-----------|-------|------------|-------|----------------|----------|----------------|-----------|----------|
|                | C |           | nttps://campu | snext.in/Defaul | lt1.aspx |      |          |   |                |                     |                         |                         |        |          |                                                                                                    |                    |      |           |       |            |       | P              | <b>쇼</b> | €=             |           | <b>*</b> |
| a state have   |   |           | J             |                 |          |      |          |   | SCHC           | OOL Co<br>sadaf<br> | ODE::<br>ST<br>P (IF YC | SCHL<br>UBMIT<br>DU ARE | 0085 P | PASS:1   | 092                                                                                                    | A REAL PROPERTY OF |      |           |       |            |       |                |          |                |           |          |
| Northern South |   |           |               |                 |          |      |          |   | and the second | SCH                 | OOL D                   | EMO M                   | IANUA  | L        | State of the local division of the local division of the local div |                    |      |           |       |            |       |                |          |                |           |          |
|                | 2 | Type here | to search     | - <b>\()</b> }  | i II     | -    | 6        | 0 | 0              | 0                   |                         |                         |        | <u>.</u> | Q                                                                                                    |                    | -    | Fz        | M     | <b>2</b> 4 |       | <b>\ 1</b> ⊡ / | ENG      | 16:2<br>20-12- | 0<br>2024 | 16       |

# 4 IF YOU ALREADY SIGNED UP, PLEASE FILL IN SCHOOL CODE AND PASSWORSENT TO YOU BY SCHOOLDEKHO , (IF NOT, PLEASE SIGNUP NOW).

AS SOON AS YOU SIGNUP SCHOOLDEKHO SENDS YOU YOUR SCHOOL CODE AND PASSWORD AFTER APPROVAL THROUGH SMS AND EMAIL ID THAT YOU HAVE FILLED DURING SIGNUP

| SCHOOL CODE SCHL0085 | PASSWORD | 1092 |  |
|----------------------|----------|------|--|
|----------------------|----------|------|--|

5 AS SOON AS YOU FILL THE REQUIRED CREDENTIALS, YOU GET YOUR SCHOOL DEMO WEBSITE.

THIS IS THE HOME PAGE OF DEMO SCHOOL, WHERE YOU CAN SEE RELATED TABS ALONGWITH LOGIN TAB. SIMULTANEOUSLY A LINK OF THE DEMO WEBSITE APPEARS IN THE ADDRESS BAR

THE WEBLINK WILL ENABLE YOU TO OPEN YOUR DEMO WEBSITE DIRECTLY WITHOUT THE ABOVE STEPS.

# YOU MAY SAVE THE WEBLINK (URL) FOR FUTURE REFERENCES

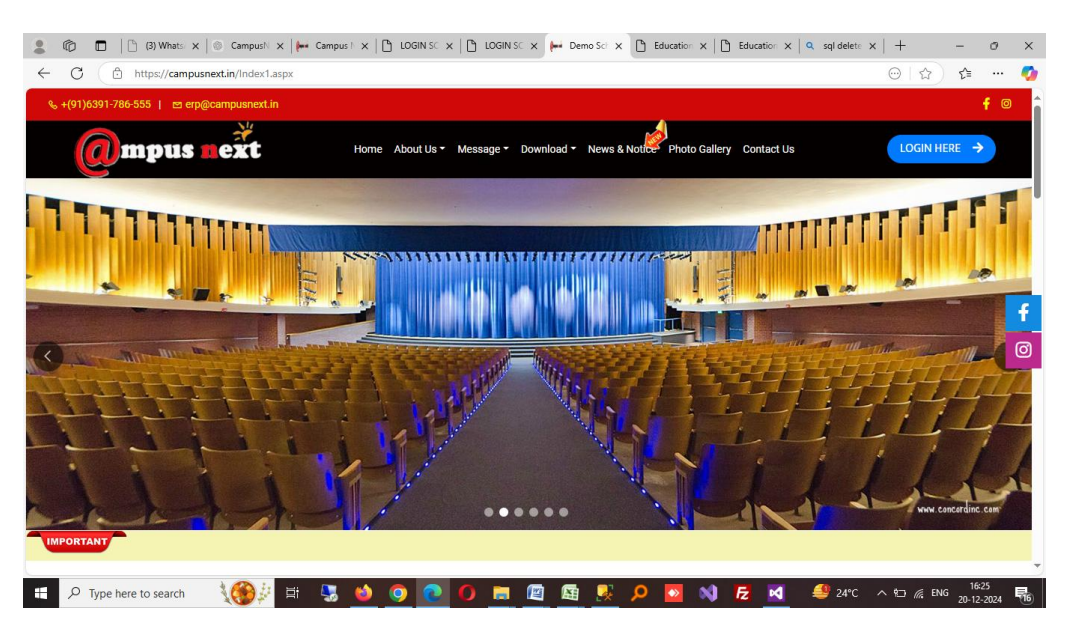

https://campusnext.in/Index1.aspx

# 6 THE RELATED TABS ARE AS FOLLOWS

HOMEABOUT USPHOTO GALLERYCONTACT USREGISTRATION/ADMISSIONLOGIN BUTTON ( )

| 0 (A                                  |                                     | <br>~ ~        |
|---------------------------------------|-------------------------------------|----------------|
| nttps://campunext.in/Login/Login.aspx |                                     | ) <u>}</u> = • |
|                                       | LOGIN<br>® Student OEmployee OAdmin |                |
|                                       | -Select-                            |                |
|                                       | sadaf                               |                |
|                                       | <br>Remember Me                     |                |
|                                       | SUBMIT                              |                |
|                                       |                                     |                |
|                                       |                                     |                |

SELECT THE FOLLOWING OPTIONS FROM THE DROP DOWN

| SESSION     | 2023-2024 |
|-------------|-----------|
| SELECT USER | ADMIN     |
| USER NAME   | sadaf     |
| PASSWORD    | 123       |
|             |           |

#### 9 NOW YOU CAN SEE THE ADMIN PAGE